Du kan, när som helst, återkopiera filer som försvunnit eller blivit skadade från en tidigare säkerhetskopia. Börja med att ansluta USB-disken du har dina säkerhetskopior på och kontrollera att Windows känner av disken.

Klicka på Start/Alla program.

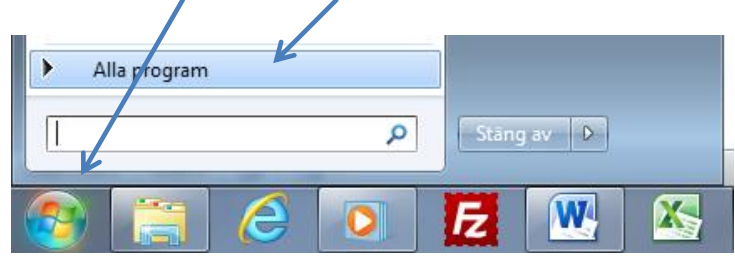

Bläddra ner till Underhåll och klicka på Säkerhetskopiering och återställning.

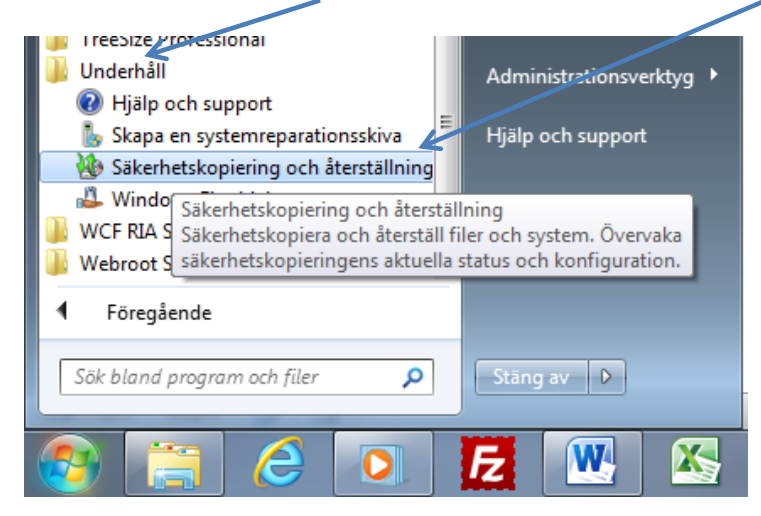

## Klicka på **Återställ mina filer**.

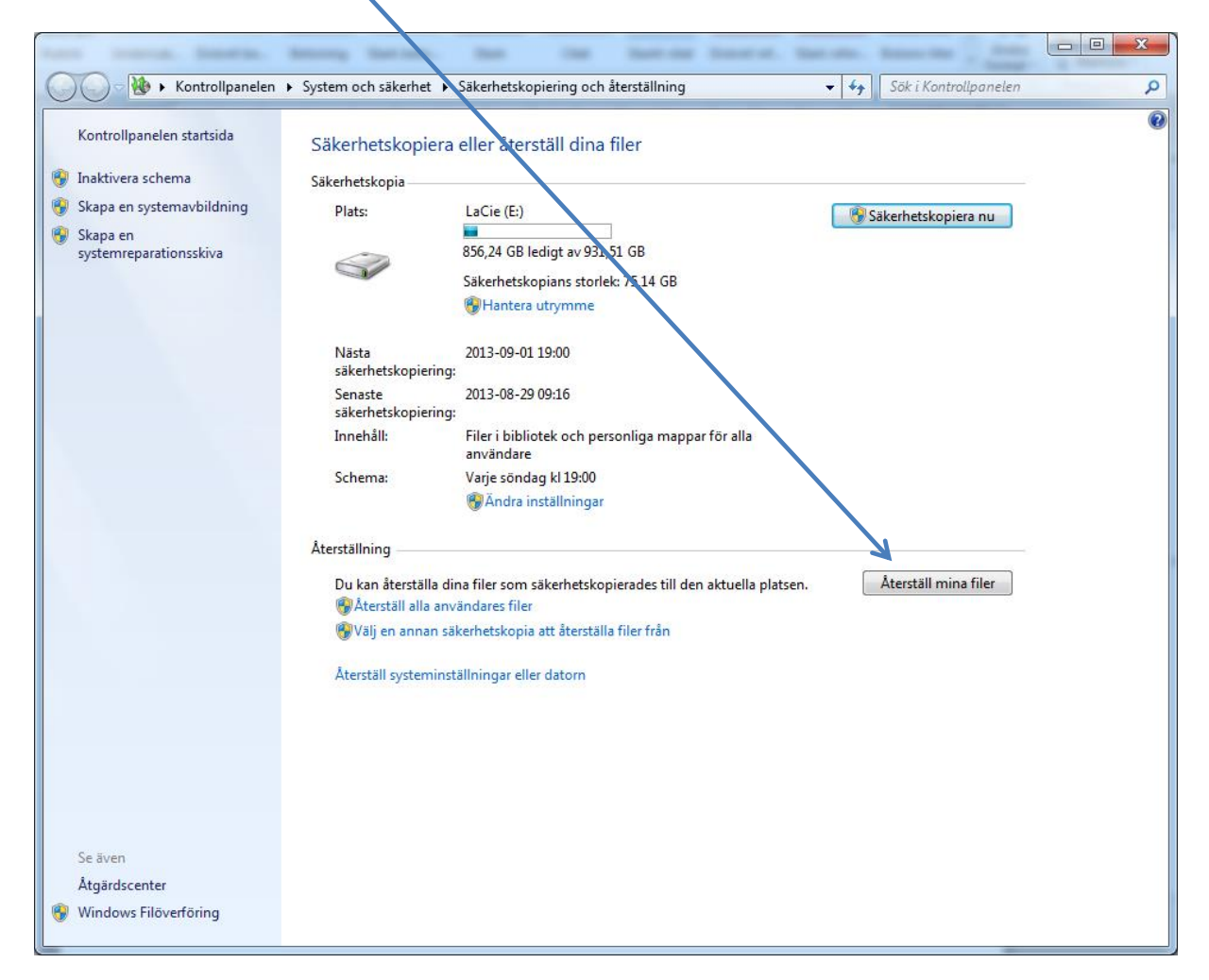

## Klicka på **Bläddra efter filer**.

| G | 🌆 Återställ filer                                                       |                                                                | · August ·                                          | ×                                                  |
|---|-------------------------------------------------------------------------|----------------------------------------------------------------|-----------------------------------------------------|----------------------------------------------------|
|   | Bläddra eller söl<br>Alla filer återställs till<br>Väli ett annat datum | k i säkerhetskopian ette<br>den senaste versionen.             | er filer och mappar sor                             | n ska återställas                                  |
|   | Namn<br>Klicka på Bläddra eft                                           | I mapp<br>ter filer, Bläddra efter mappar<br>i den här listan. | Senast ändrad<br>eller Sök för att lägga till filer | Sök<br>Bläddra efter filer<br>Bläddra efter mappar |
|   |                                                                         |                                                                |                                                     | Ta bort<br>Ta bort alla<br>Nästa Avbryt            |

Här kommer du att kunna se dina säkerhetskopior (Om du gjort flera). Markera den mapp som du vill hämta filer från.

| <ul> <li>Bläddra i säkerhetskopian efter filer</li> <li>Säkerhetskopia på LaCie (E:) </li> <li>Sök i Säkerhetskopia på LaCie</li> </ul> |                                                                    |                                                                                     |  |
|----------------------------------------------------------------------------------------------------|--------------------------------------------------------------------|-------------------------------------------------------------------------------------|--|
| Ordna 🔻                                                                                                    |                                                                    |                                                                                     |  |
| ₩ Microsoft® Windows                                                                                                    | Säkerhetskopiering av C:<br>2013-08-27 07:06<br>Säkerhetskopiering | Välj en fil som ska förhandsgranskas.                                               |  |
| Filnar                                                                                                    | nn:                                                                | <ul> <li>✓ Alla filer (*,*)</li> <li>✓ Lägg till filer</li> <li>✓ Avbryt</li> </ul> |  |

## Klicka på **Öppna mapp**.

| 🕹 Bläddra i säkerhetskopian | efter filer                                                        | ×                                     |
|-----------------------------|--------------------------------------------------------------------|---------------------------------------|
| Säkerhets                   | kopia på LaCie (E:)                                                | ✓ ✓ Sök i Säkerhetskopia på LaCie     |
| Ordna 🔻                     |                                                                    |                                       |
| ₩ Microsoft® Windows        | Sakerhetskopiering av C:<br>2013-08-27 07:06<br>Sakerhetskopiering | Ingen förhandsgranskning tillgänglig. |
| Filnan                      | in:                                                                | Alla filer (*.*)<br>Öppna mapp Avbryt |
| L                           |                                                                    | .::                                   |

Beroende på vad du kopierat kommer det att se annorlunda ut, men du markerar den mapp du vill titta i och klickar på **Öppna mapp**.

| 9 Bläddra i säkerhetskopian efter filer                             |                                                                                                    |  |  |
|---------------------------------------------------------------------|----------------------------------------------------------------------------------------------------|--|--|
| 🚱 🔵 🗢 🚺 🕨 Säkerhetskopia på LaCie (E:) 🕨 Säkerhetskopiering av C: 🕨 | <ul> <li>✓</li> <li>✓</li></ul> |  |  |
| Ordna 🔻                                                             |                                                                                                    |  |  |
| Microsoft® Windows                                                  | Ingen förhandsgranskning tillgänglig.                                                                                                    |  |  |
| Filnamn:                                                            | ✓ Alla filer (*.*)     ✓     Öppna mapp Avbryt                                                                                                    |  |  |

| Bläddra i säkerhetskopian efter filer |                                                                                                    |                                       |
|---------------------------------------|----------------------------------------------------------------------------------------------------|---------------------------------------|
| G 🗢 🗣 🐌 🕨 Säkerhetsk                  | copia på LaCie (E:) 🔸 Säkerhetskopiering av C: 🔸 Users 🕨                                                                      | <ul> <li>✓ 4 Sök i Users</li> </ul>   |
| Ordna 🔻                               |                                                                                                    | ⊾= <b>- □ 0</b>                       |
|                                       | jokrej         2013-08-08 13:42         Säkerhetskopiering         Public         2013-03-13 11:01         Säkerhetskopiering | Ingen förhandsgranskning tillgänglig. |
| Filnam                                | in:                                                                                                    |                                       |

Skulle du hamna fel klickar du bara på **knappen** för att gå tillbaka ett steg i hierarkin.

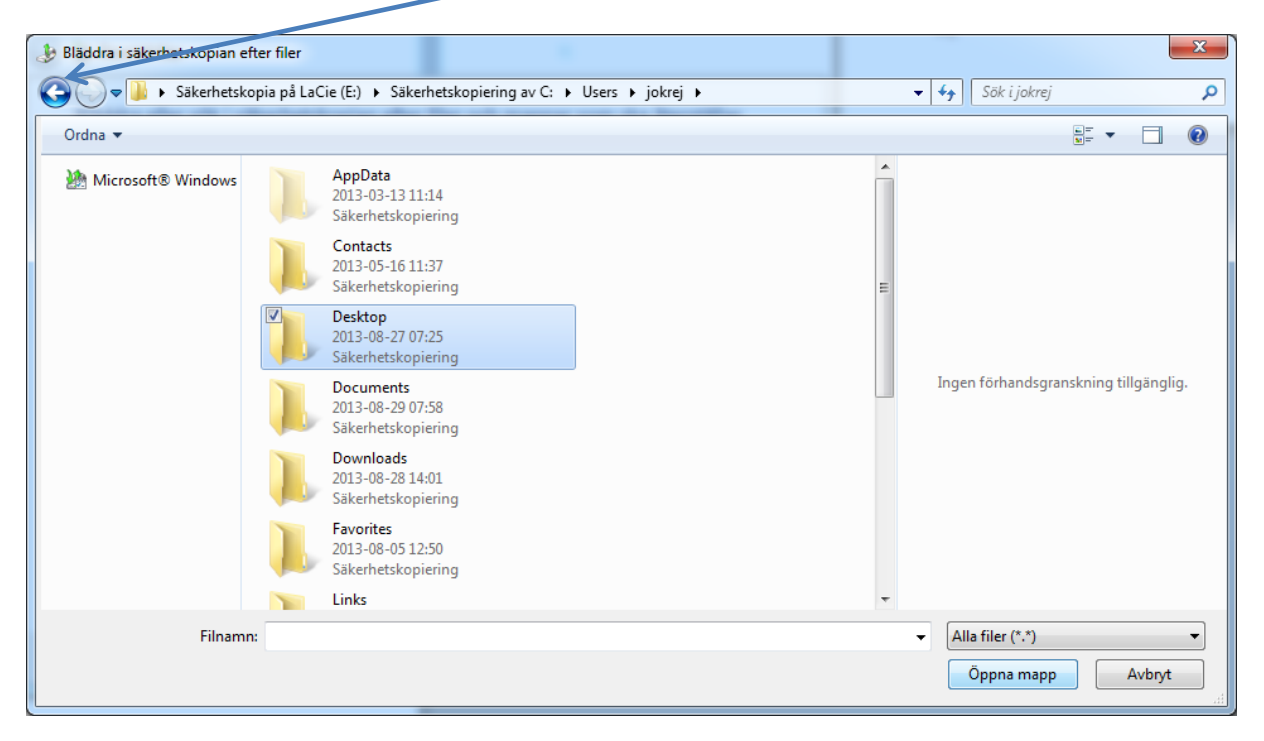

När du hittat den mapp som innehåller de filer du vill återställa så markerar du filen/filerna. Om du håller CTRL knappen nedtryckt kan du markera flera filer en och en eller ta bort enstaka markeringar. Om du skall markera flera filer som ligger efter varandra så klickar du på den första i serien, bläddrar ner till den sista filen i serien och håller Shift-tangenten nedtryckt (den som du får stor bokstav med) och klickar på den sista filen så blir alla däremellan markerade.

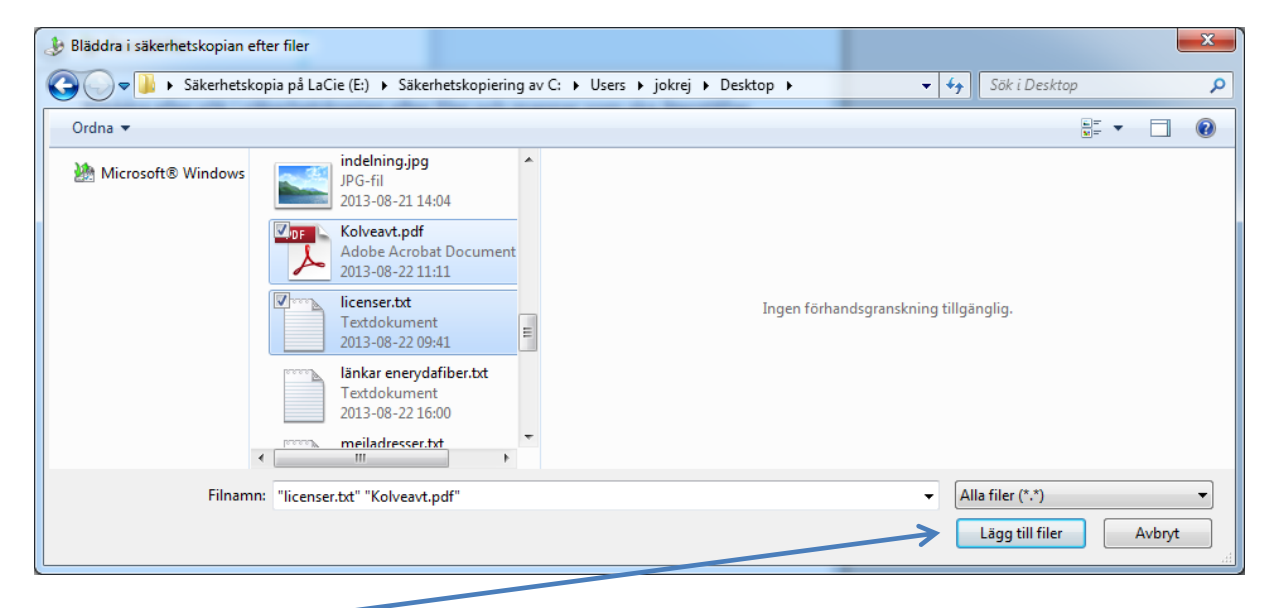

Klicka på Lägg till filer.

| 0 | Återställ filer Bläddra eller sök i sä Alla filer återställs till den s<br>Välj ett annat datum | äkerhetskopian efter<br>senaste versionen.               | r filer och mappar                                    | r som ska återställas                              |
|---|-------------------------------------------------------------------------------------------------|----------------------------------------------------------|-------------------------------------------------------|----------------------------------------------------|
|   | Namn                                                                                            | I mapp<br>C:\Users\jokrej\Deskt<br>C:\Users\jokrej\Deskt | Senast ändrad<br>2013-08-22 11:11<br>2013-08-22 09:41 | Sök<br>Bläddra efter filer<br>Bläddra efter mappar |
|   |                                                                                                 |                                                          |                                                       | Ta bort<br>Ta bort alla<br>Nästa Avbryt            |

Om det ser rätt ut så klickar du på Nästa.

Här kan du välja att återställa filerna till **ursprunglig plats** om du vill ersätta de skadade filerna. Du kan även lägga dem på **annan plats** för att kunna jämföra filerna om du behöver det.

| G terställ filer               | ×                |
|--------------------------------|------------------|
| Vill du återställa dina filer? |                  |
| På ursprunglig plats           |                  |
| På följande plats:             |                  |
|                                | Bläddra          |
|                                |                  |
|                                |                  |
|                                |                  |
|                                |                  |
|                                |                  |
|                                |                  |
|                                |                  |
|                                | Återställ Avbryt |

Klicka på **Återställ**.

Om du vill ersätta skadade filer kommer du att få meddelande om att filen redan finns. Då väljer du **Kopiera och ersätt**.

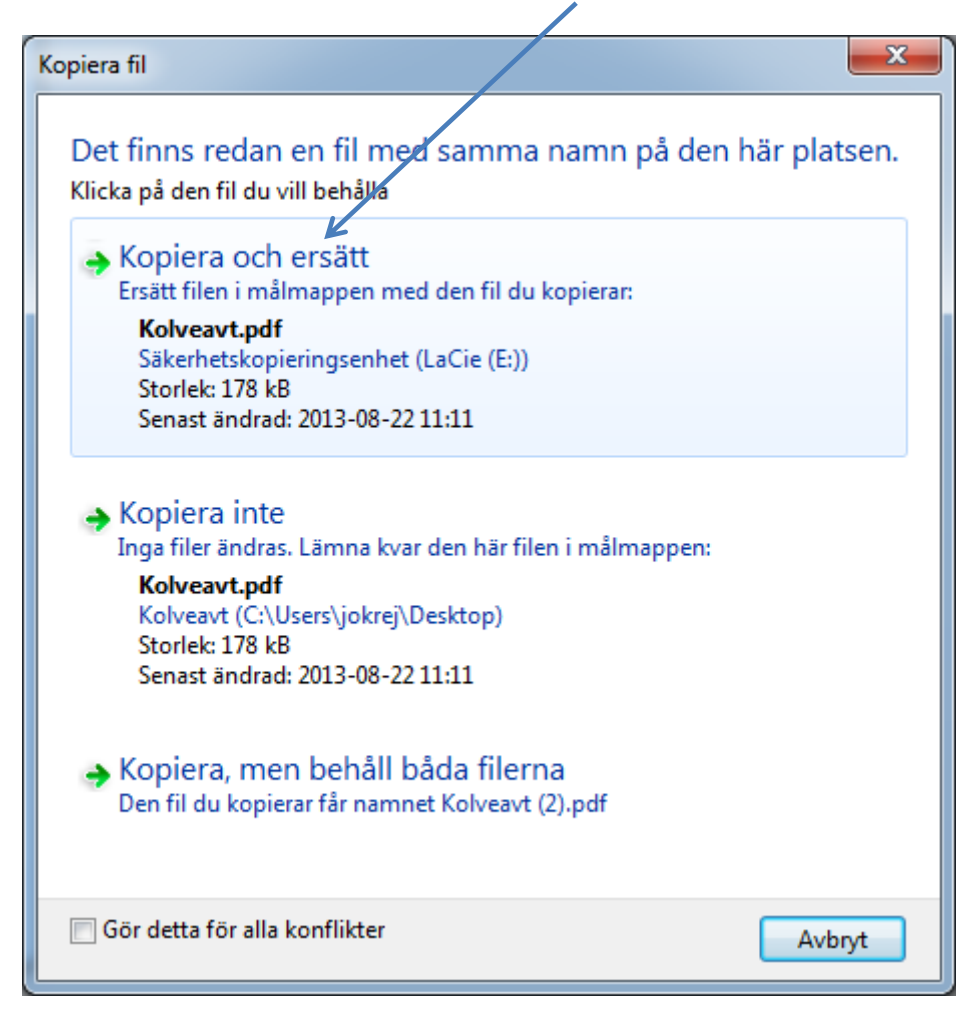

Efter en stund har du fått dina filer återkopierade. Du kan, när som helst, naturligtvis göra om proceduren och välja att hämta filerna från en annan säkerhetskopia om du har flera.

| b Återställ filer          |         |
|----------------------------|---------|
| Dina filer har återställts |         |
|                            |         |
|                            |         |
|                            |         |
|                            |         |
|                            |         |
|                            |         |
|                            | Slutför |